## Instrukcja obsługi oprogramowania A2PR\_v10

- 1. Instalacja i uruchomienie
  - 1.1. Plik oprogramowania należy umieścić w katalogu MQL4\Experts, który można odnaleźć wybierając opcję "Otwórz Folder Danych" w menu "Plik" platformy Meta Trader 4.

Po instalacji pliku należy zrestartować platformę lub odświeżyć menu "Nawigator" za pomocą opcji "Odśwież" w menu kontekstowym.

Aby oprogramowanie działało poprawnie w terminalu, w zakładce "Historia rachunku", powinna być widoczna historia <u>wszystkich transakcji</u>.

- 1.2. W celu uruchomienia oprogramowania należy przeciągnąć jego ikonę na wykres M1 (interwał 1 minuta) wybranego instrumentu z menu "Nawigator" platformy Meta Trader 4.
- 2. Ustawienia ogólne.

Po umieszczeniu oprogramowania na wykresie otwarte zostanie okno konfiguracyjne. Parametry oprogramowania należy skonfigurować w zakładce "Wpisz parametry".

2.1. Magic number (+1) – Algorytmy na platformie Meta Trader identyfikują własne pozycje za pomocą numeru zapisywanego podczas wysyłania zlecenia, numer ten nazywany jest numerem *magic*.

Parametr "Magic number" pozwala uruchomić wiele kopii oprogramowania na tym samym rachunku.

Każda kopia oprogramowania działająca na <u>rachunku</u> powinna mieć parametr "Magic number" różny od dowolnego innego numeru wykorzystywanego przez działające na rachunku algorytmy (również innych producentów). Przykładowo, gdy jedna kopia oprogramowania pracuje na parze EURUSD z parametrem "Magic number" równym 555 to kolejna kopia, uruchomiona np. na wykresie GBPUSD, powinna mieć ten numer ustalony na np. 556.

- 3. Ustawienia pozycji.
  - 3.1. Kierunek Parametr pozwala wskazać kierunek otwieranych pozycji.
  - 3.2. Wolumen Parametr pozwala określić wielkość pozycji w lotach.

3.2.1. Lots – Automat – Parametr aktywuje funkcję, która obliczy wolumen automatycznie w zależności od aktualnego poziomu salda rejestru operacyjnego (*equity*) oraz parametru "*Lots – Automat – Krok zysku*".

- 3.3. TP Parametr pozwala określić odległość poziomu take profit w punktach. Wartość zero wyłącza funkcję.
- 3.4. SL Parametr pozwala określić odległość poziomu stop loss w punktach. Wartość zero wyłącza funkcję.

- 3.5. Godzina świecy #1-3 Parametry wskazują trzy godziny niezbędne do wyznaczenia sygnału otwarcia pozycji. Parametry przyjmują wartości w formacie "gg:mm" (zawsze jest to dokładnie 5 znaków) i są konfigurowane wg. czasu brokera (serwera).
- 3.6. Godzina zamknięcia Parametr wskazuje godzinę po której powinno nastąpić zamknięcie pozycji. Parametr przyjmuje wartości w formacie "gg:mm" (zawsze jest to dokładnie 5 znaków) i jest konfigurowany wg. czasu brokera (serwera).
- 4. Interfejs graficzny.
  - 4.1. Kolory linii odpowiadających poziomom otwarcia zleceń czy poziomom TP i SL, można skonfigurować w segmencie GUI.